# GPODFDisplayソフトウエア機能説明

Ver1.61

2019年03月24日 *HelperTex Office* 

- 1. 概要
- 2. 機能
  - 2. 1対応ODFソフトウエア
  - 2. 2結晶方位計算用格子定数指定
  - 2. 3表示画面
  - 2. 4表示面の角度間隔(Grid 変更)
  - 2. 5文字の大きさ
  - 2. 6画面サイズ変更
  - 2.7角度表示
  - 2. 8等高線変更
  - 2. 9色変更
  - 2. 10ファイル名表示
  - 2. 11平滑化
  - 2. 12マウス位置に対しリアルタイム結晶方位計算
  - 2. 13結晶方位計算
  - 2. 14Fiber解析
  - 2.15指定された方位位置の方位密度計算
  - 2.16追加可能な結晶方位サーチと方位プロファイル作成
  - 2.17標準的な結晶方位によるサーチ

1. 概要

各種 ODF 解析結果の表示用ソフトウエアであるが、バージョンアップにより操作が複雑になったので 機能を以下に纏めます。

2. 機能

2. 1対応ODFソフトウエア

LaboTex,TexTools,StandardODF,RigakuODF,popLA,MTEX,EBSD,Vector,ATEX の Export データに 対応

| <u>84</u> | GPODFDisplay 1.61ST[19/0                              | 9, |
|-----------|-------------------------------------------------------|----|
| File      | A-Iron-Measure-IntegralData View Search 7.0,7,false H | le |
|           | LaboTex ODF Export (PHI1 PHI2 PHI ODF)(Hexa:AorB)     | •  |
|           | TexTools ODF Export (Hexa:A-Type)                     | •  |
|           | StandardODF (ODF15,ODF15.bin)                         |    |
|           | NewODF(f1 F f2 Value)                                 | •  |
|           | popLA (Hexa: AType)                                   | •  |
|           | DhmsBunge (*.EOD)                                     |    |
|           | MTEX(f1 F f2 Value)                                   |    |
|           | MTEX(Triclinic(1/4) to Orthorhombic)                  | •  |
|           | MTEX(Triclinic to Orthorhombic)                       |    |
|           | EBSD-OIM(f1 F f2 Value)                               |    |
|           | EBSD-OIM(Triclinic to Orthorhombic)                   |    |
|           | Vector                                                | •  |
|           | ATEX(Triclinic)                                       | •  |
|           | ATEX(Triclinicv(1/4) to Orthorhombic)                 | •  |
|           | Save                                                  | •  |
|           | TmpfileDisp                                           |    |
|           | Exit                                                  |    |

Euler 断面表示(断面部分のマウスクリックで変更)

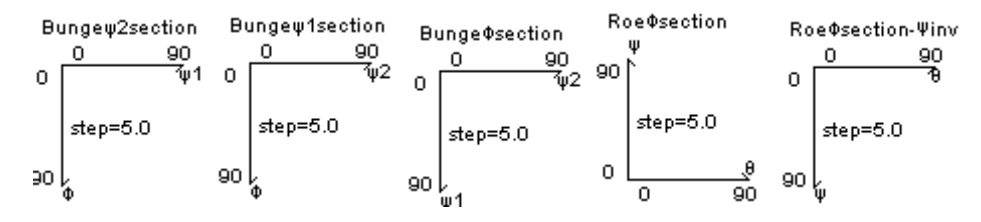

Hexagonal 表示

# 2. 2結晶方位計算用格子定数指定

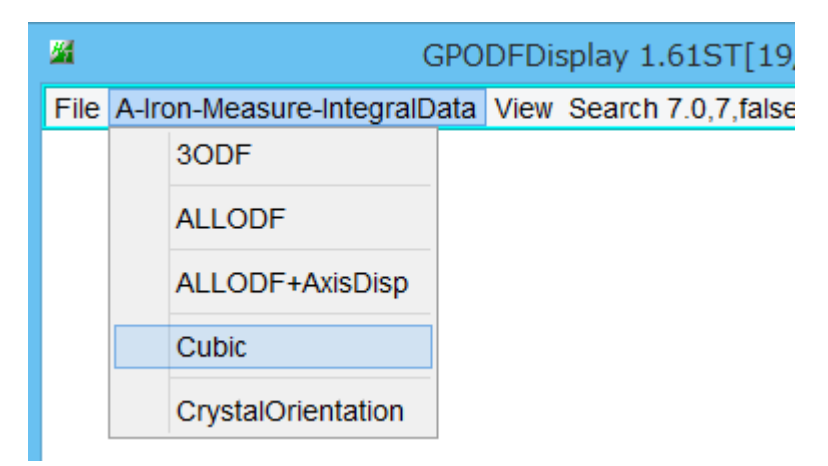

# 結晶系と材料を選択

| <u>#</u> |        |                              |      |                                                                                                    | G                                                                                                    | PODF                     | Dis | splay 1 | .61ST[19     | )/09/3 | 0] by | CTR |          | -    |         | × |
|----------|--------|------------------------------|------|----------------------------------------------------------------------------------------------------|----------------------------------------------------------------------------------------------------|--------------------------|-----|---------|--------------|--------|-------|-----|----------|------|---------|---|
| Fil      | e A-Ir | on-I                         | Meas | sure                                                                                                    | e-IntegralD                                                                                                    | ata Vi                   | ew  | Search  | n 7.0,7,fals | e Help | Fiber | ODF | DataBase | Reso | olution |   |
| File     |        | on-I<br>3C<br>AL<br>Cı<br>Cı |      | Several Several Se | e-IntegralD<br>AxisDisp<br>Materi<br>elp Disp<br>arch<br>Cubic<br>Cubic<br>Cubic<br>Cubic<br>Tetragonal<br>Orthorhom<br>Rhombohe<br>Hexagonal<br>Monoclinic<br>Triclinic | alData<br>bic<br>dral or | a 1 | .36SK   | T[19/09/     | 30] by | CTR   | ODF | DataBase | ×    | Dution  |   |
|          |        |                              |      |                                                                                                    |                                                                                                    |                          |     |         |              |        |       |     |          |      |         |   |

全面、3画面、2画面、1画面、表示

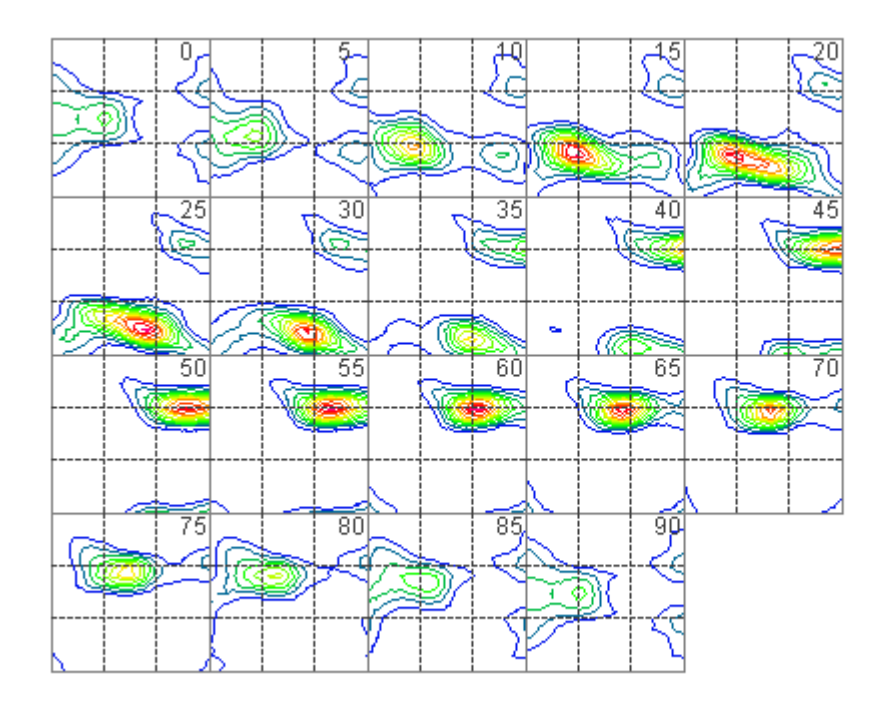

Max=11.31 Min=-0.9 11.0 10.0 9.0 8.0 7.0 6.0 5.0 4.0 3.0 2.0 1.0

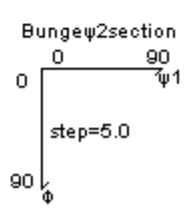

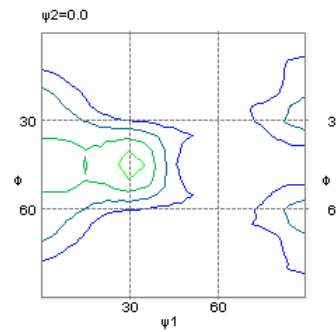

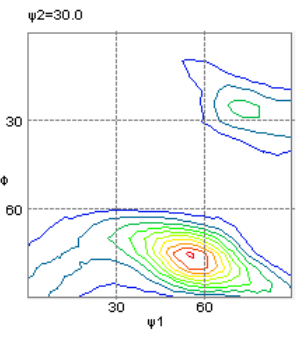

30

φ

60

Max=11.31 Min=-0.9

11.0 9.0 8.0 7.0 6.0 5.0 4.0 3.0

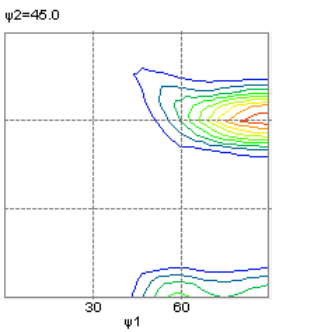

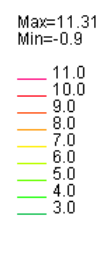

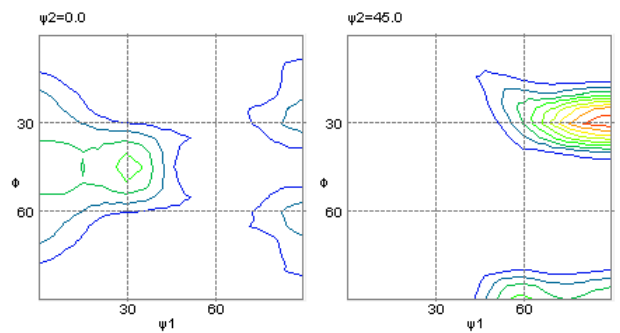

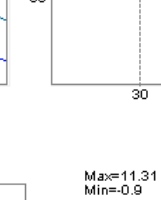

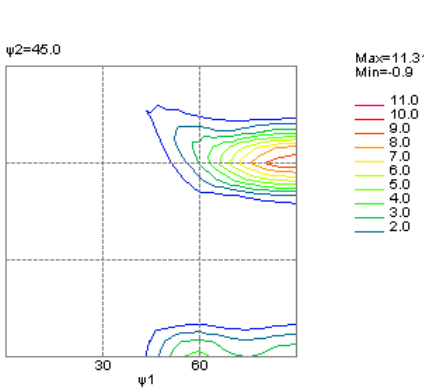

30

Φ 60

#### 2. 4表示面の角度間隔(Grid 変更)

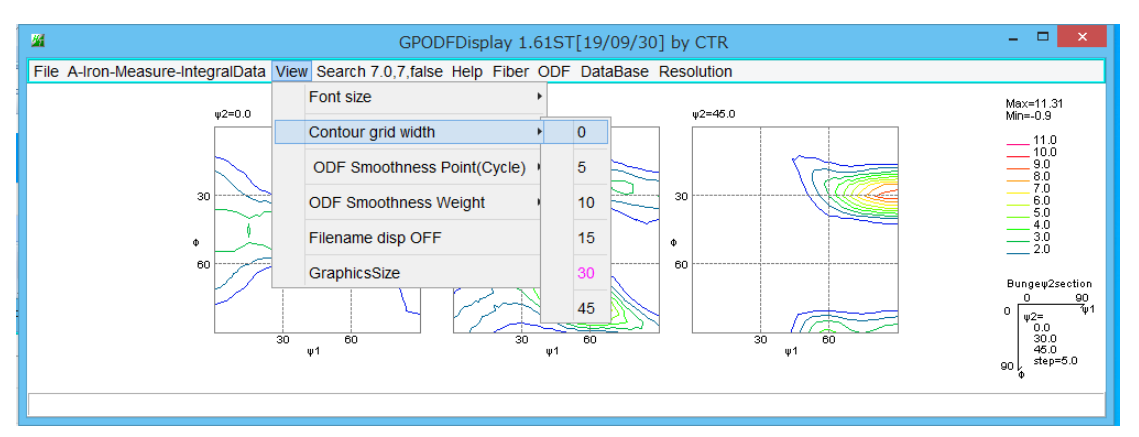

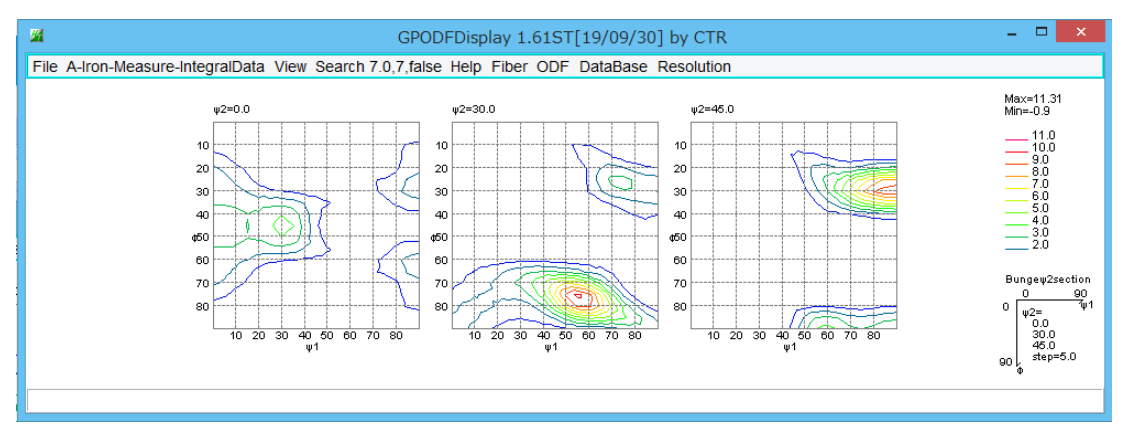

## 2. 5 画面サイズ変更

マウスで画面の大きさ変更以外に数値入力が可能

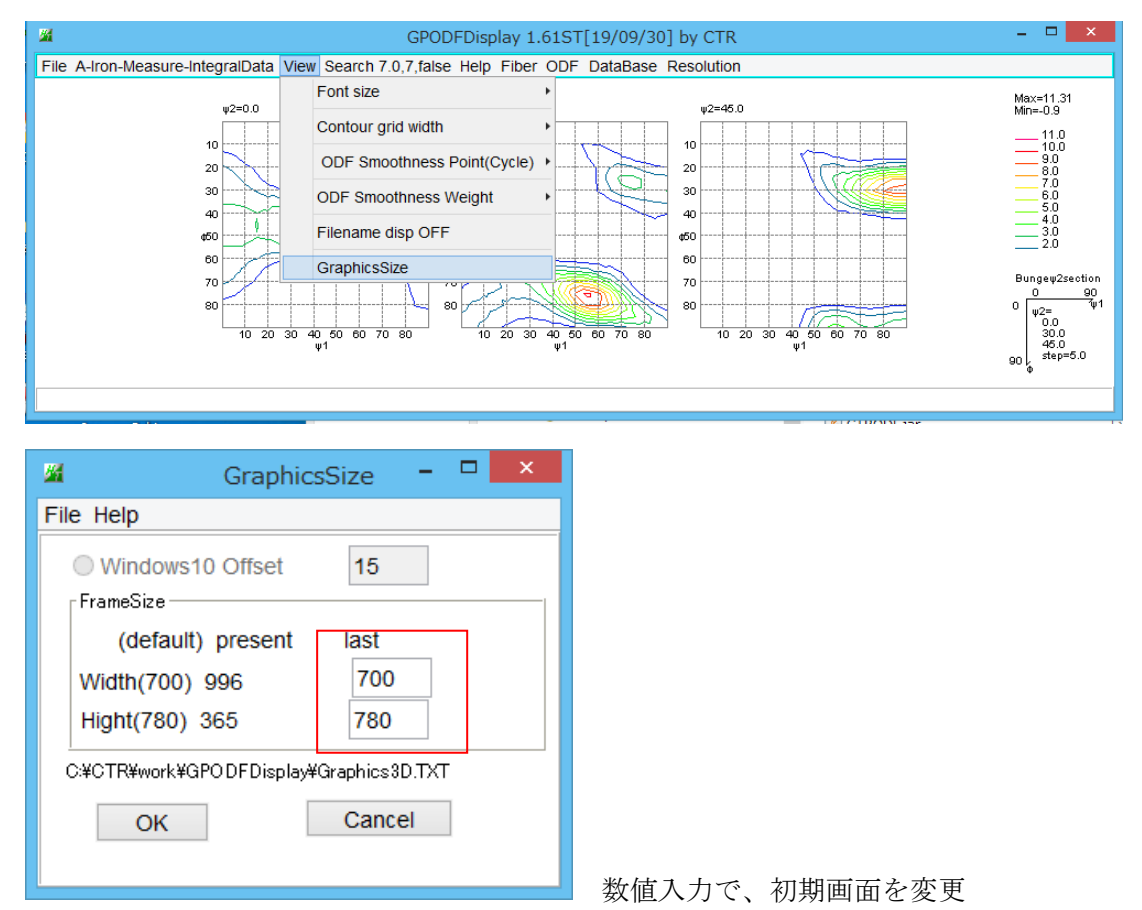

2. 6 文字の大きさ

画面の大きさにより自動で変更される

| <u>M</u>                         |      | GPODFDisplay 1.6              | 51ST    | [19/ | /09 |
|----------------------------------|------|-------------------------------|---------|------|-----|
| File A-Iron-Measure-IntegralData | View | Search 7.0,7,false Help Fiber | ODF     | Dat  | аВа |
|                                  |      | Font size                     | •       | 10   |     |
|                                  |      | Contour grid width            | - <br>▶ | 11   |     |
|                                  |      | ODF Smoothness Point(Cycle)   | •       | 12   |     |
|                                  |      | ODF Smoothness Weight         | ↓<br>▶  | 13   |     |
|                                  |      | Filename disp OFF             | -1      | 14   | 7   |
|                                  |      | GraphicsSize                  |         | 15   |     |
|                                  | -    |                               | Y       | 16   |     |
|                                  |      |                               |         | 17   | _   |
|                                  |      |                               |         | 18   | Ľ   |
|                                  |      |                               |         | 19   |     |
|                                  |      |                               |         | 20   |     |

# 2. 7角度表示

全画面表示の断面角度表示

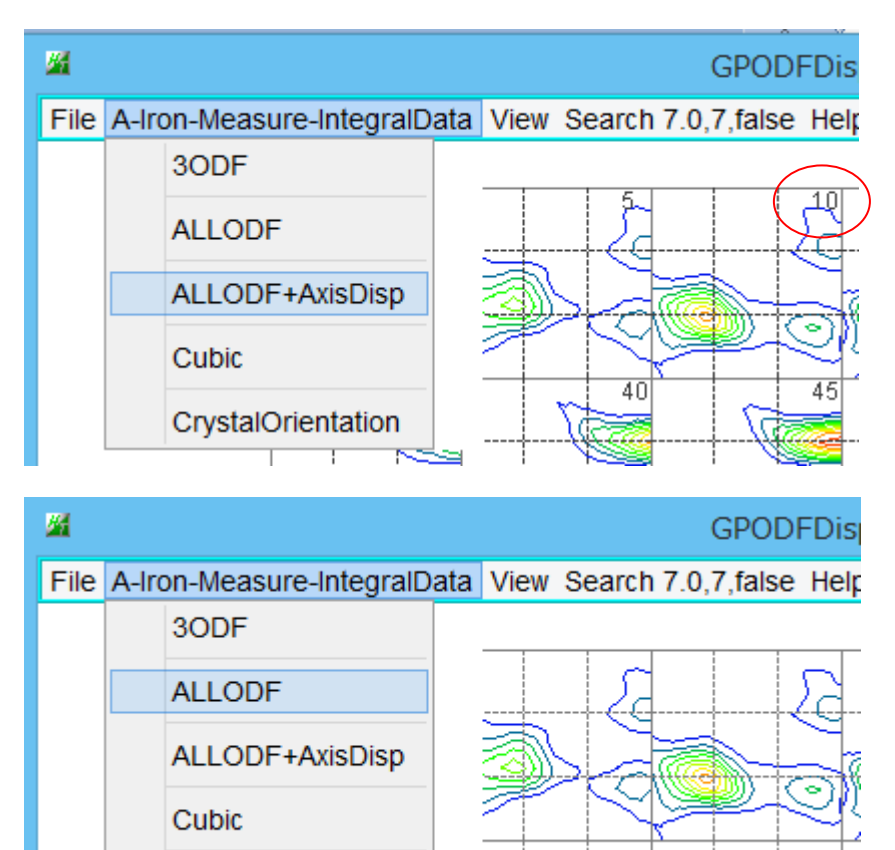

CrystalOrientation

3画面表示

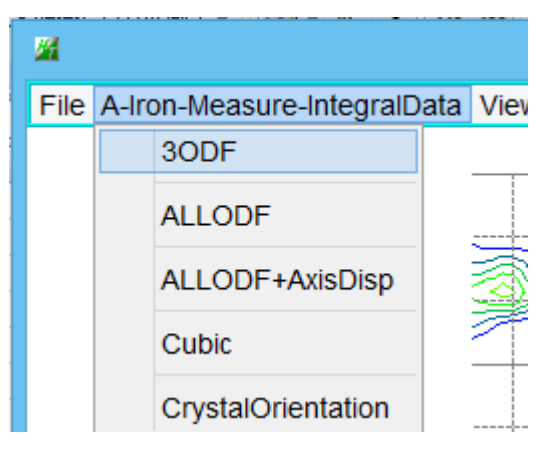

Euler 角度入力、

| <b>24</b>         | to30DF  | × |  |  |  |  |  |
|-------------------|---------|---|--|--|--|--|--|
| 30 DF Euler Angle | 30 45.0 |   |  |  |  |  |  |
| Axis dispaly      |         |   |  |  |  |  |  |
| ОК                | Cancel  |   |  |  |  |  |  |

同一角度入力は表示されない。

| <b>24</b>        | to30DF | ×    |  |  |  |  |  |
|------------------|--------|------|--|--|--|--|--|
| 30DF Euler Angle |        |      |  |  |  |  |  |
| 0                | 45     | 45.0 |  |  |  |  |  |
| Axis dispaly     |        |      |  |  |  |  |  |
| ✓ Display        |        |      |  |  |  |  |  |
| ОК               | Cancel |      |  |  |  |  |  |

AxisDisplay 断面と面角度が表示される。

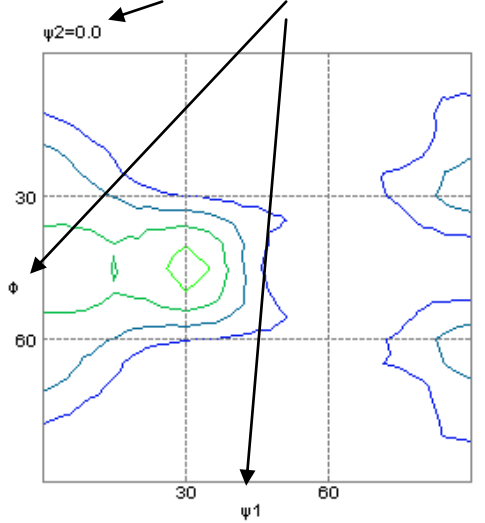

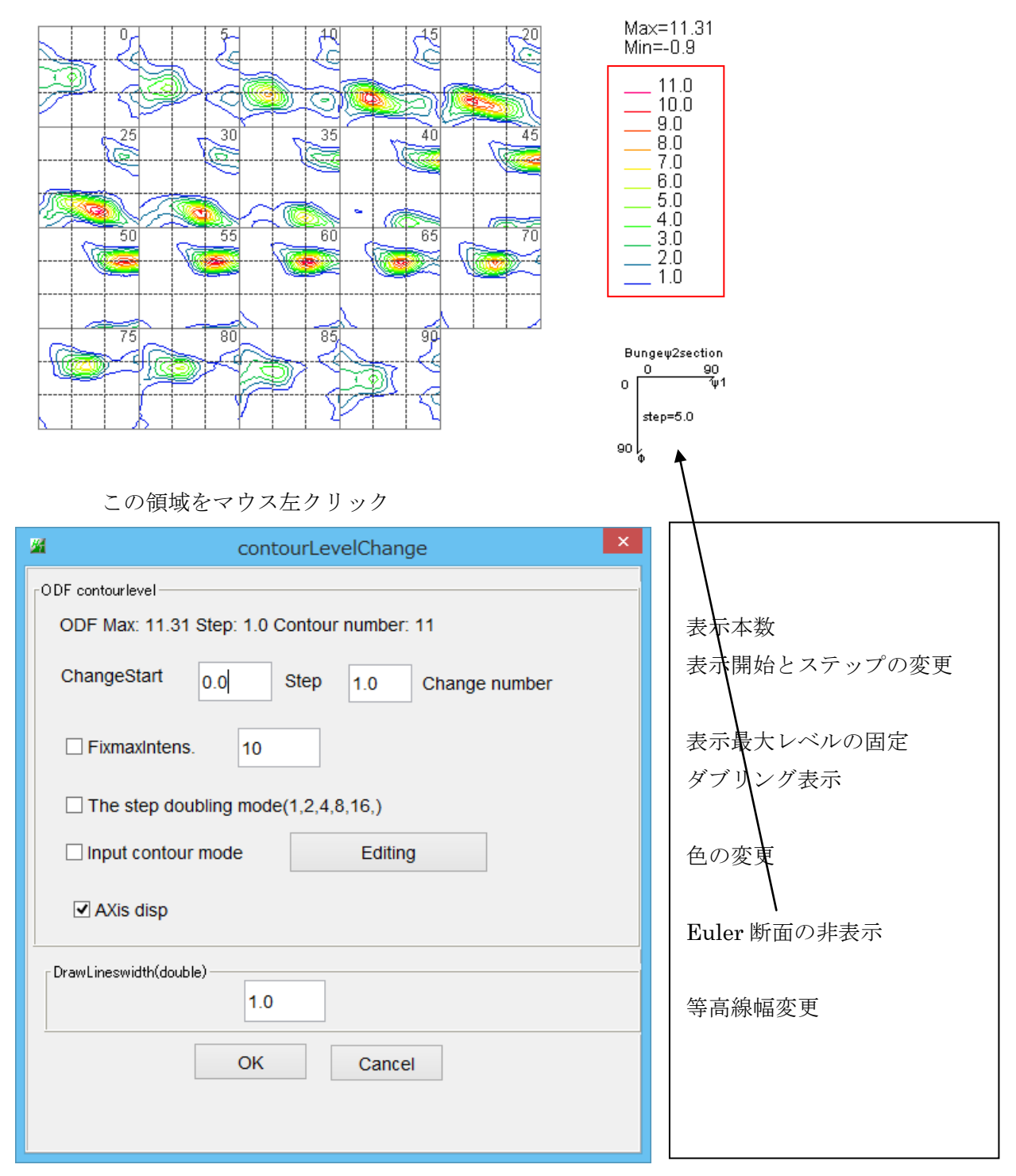

入力はreturn入力

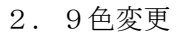

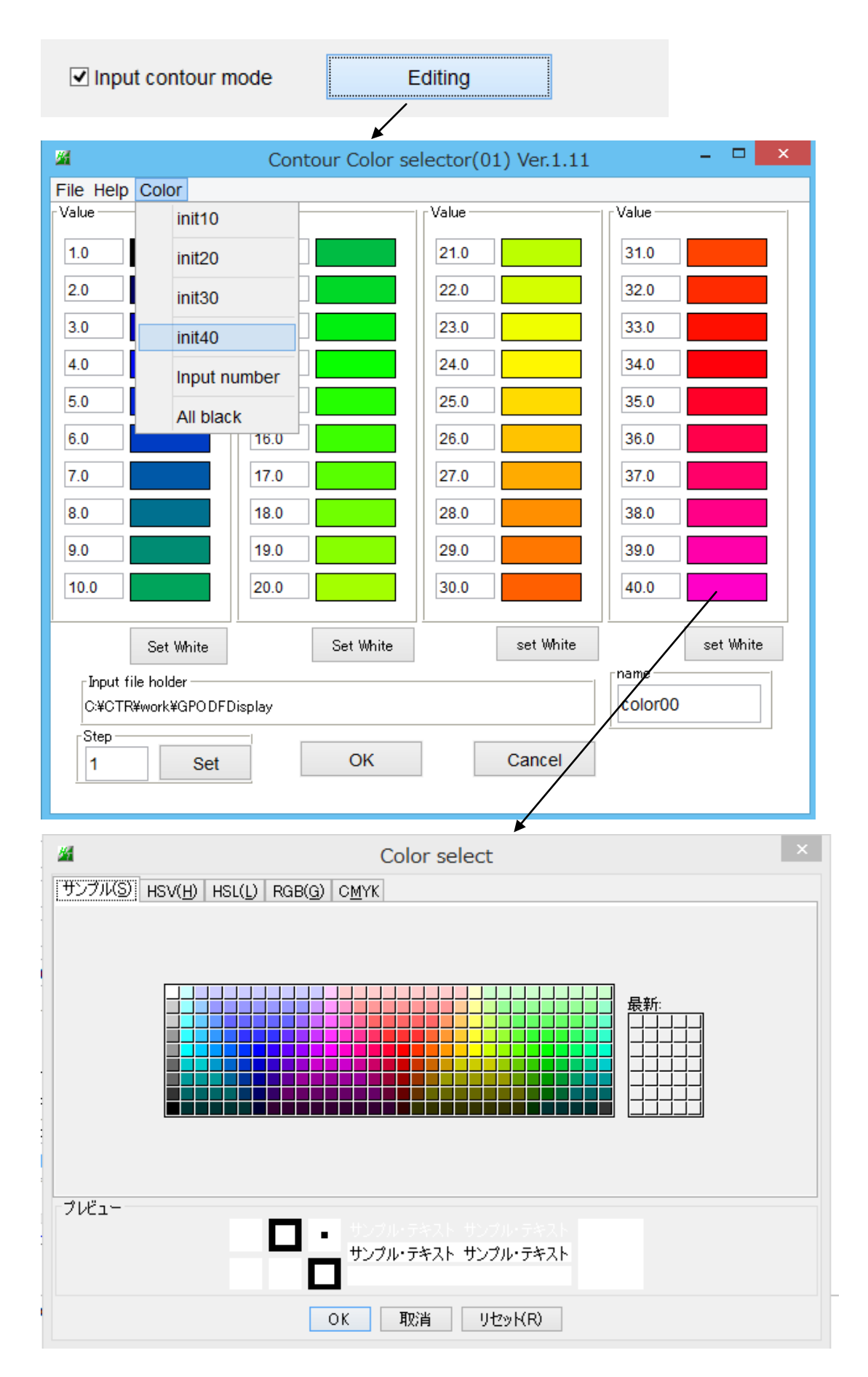

#### 2. 10ファイル名表示

AxisDisplay されていない場合、表示させることが可能

| 🖬 to30DF                           | × |
|------------------------------------|---|
| 30 DF Euler Angle       0       45 |   |
| Axis dispaly                       |   |
| OK Cancel                          |   |

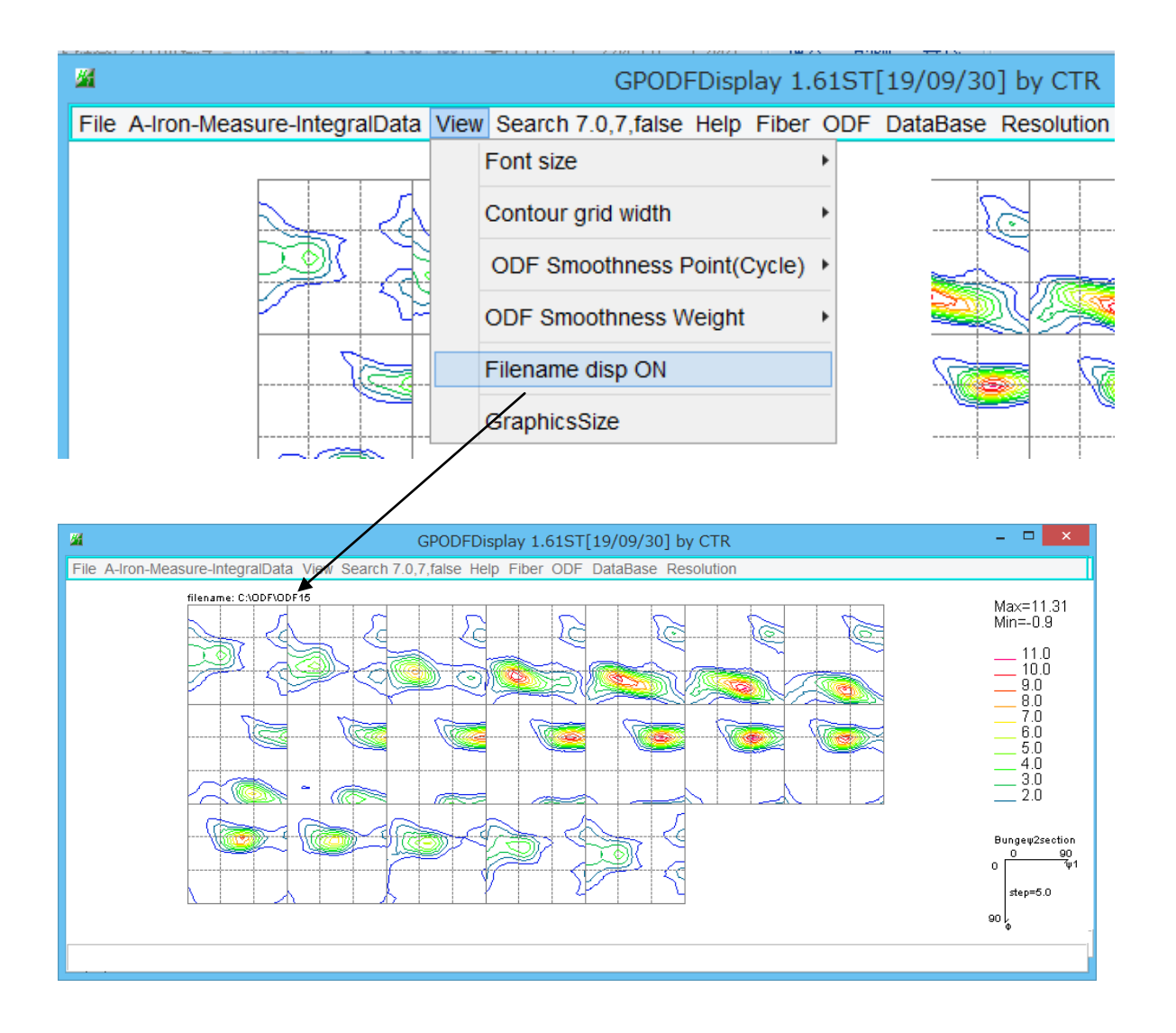

# 2. 11平滑化

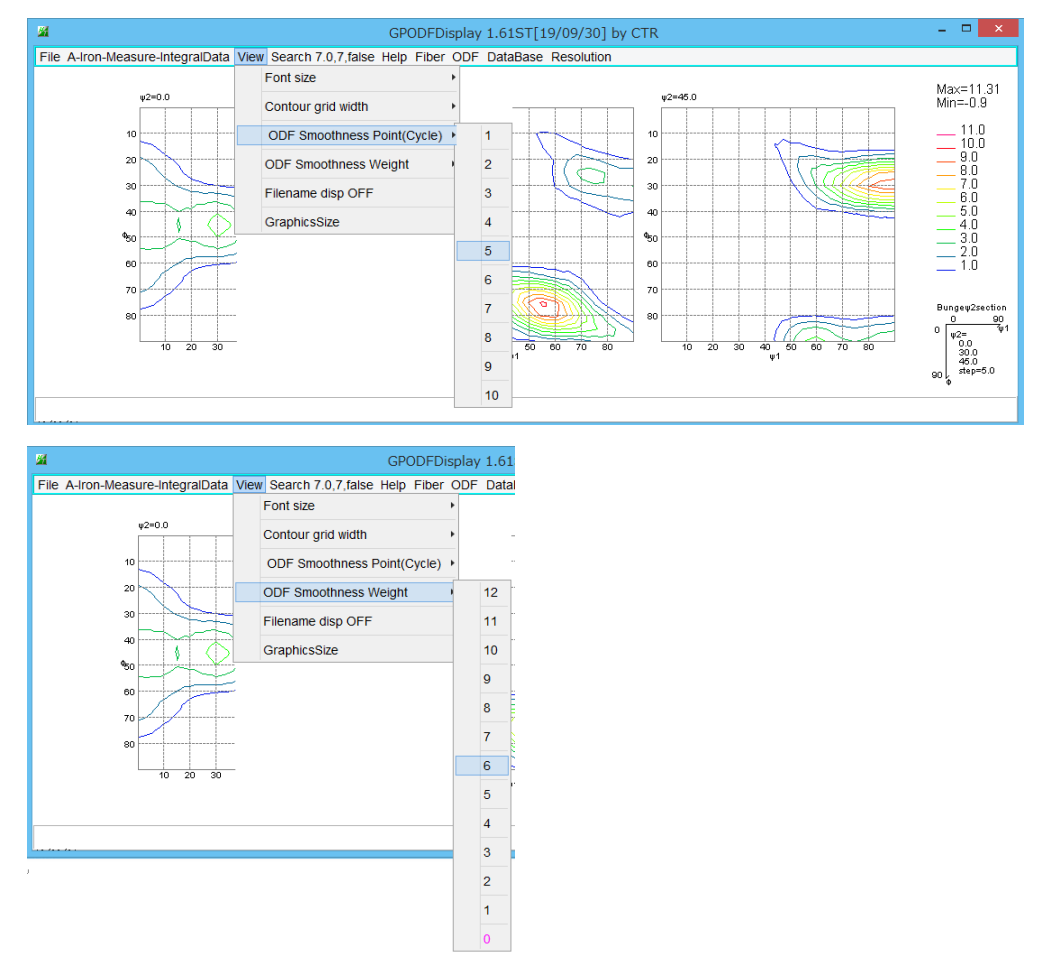

Weight と Cycle で平滑化を行う。

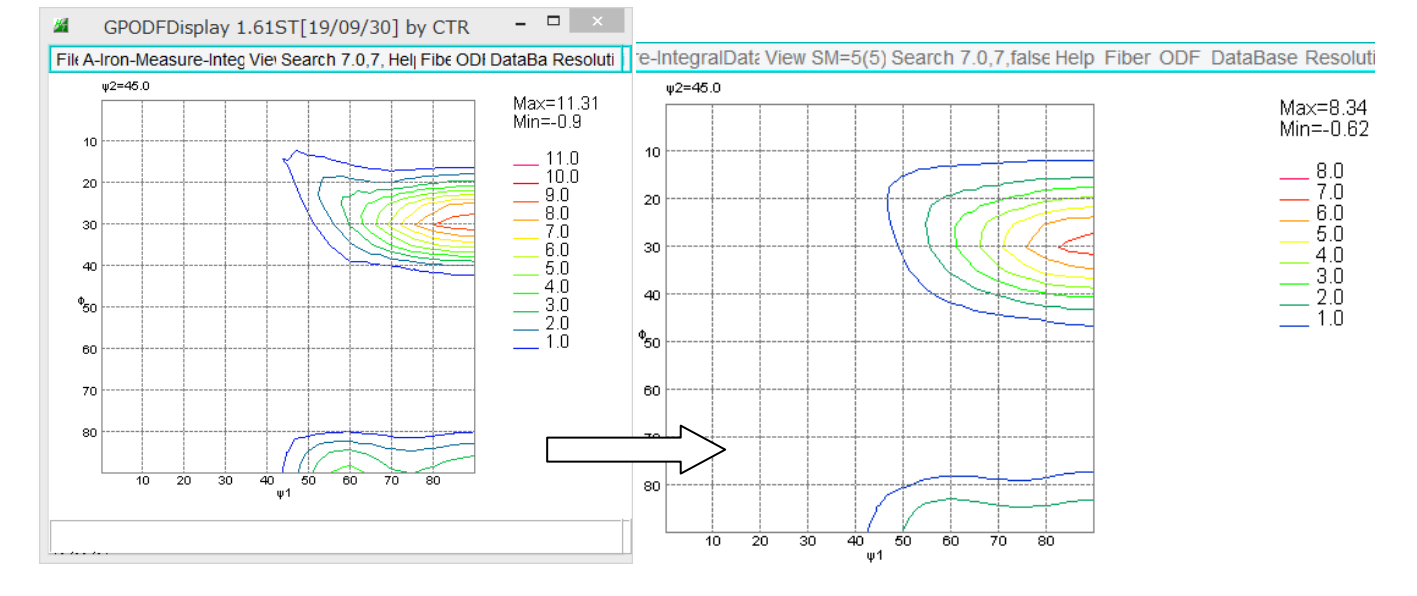

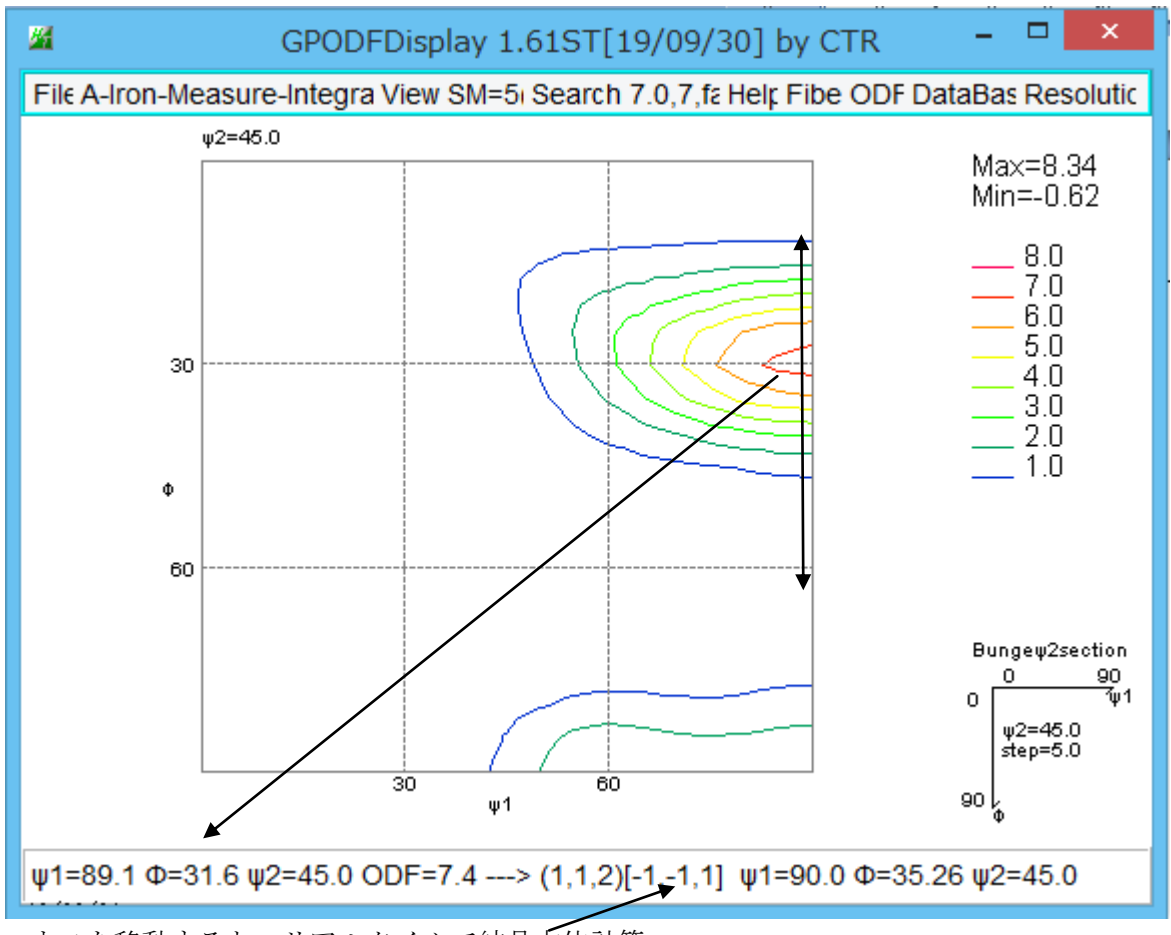

マウスを移動すると、リアルタイムで結晶方位計算

マウス左クリックで計算された結晶方位位置に対応した Euler 角度位置に〇

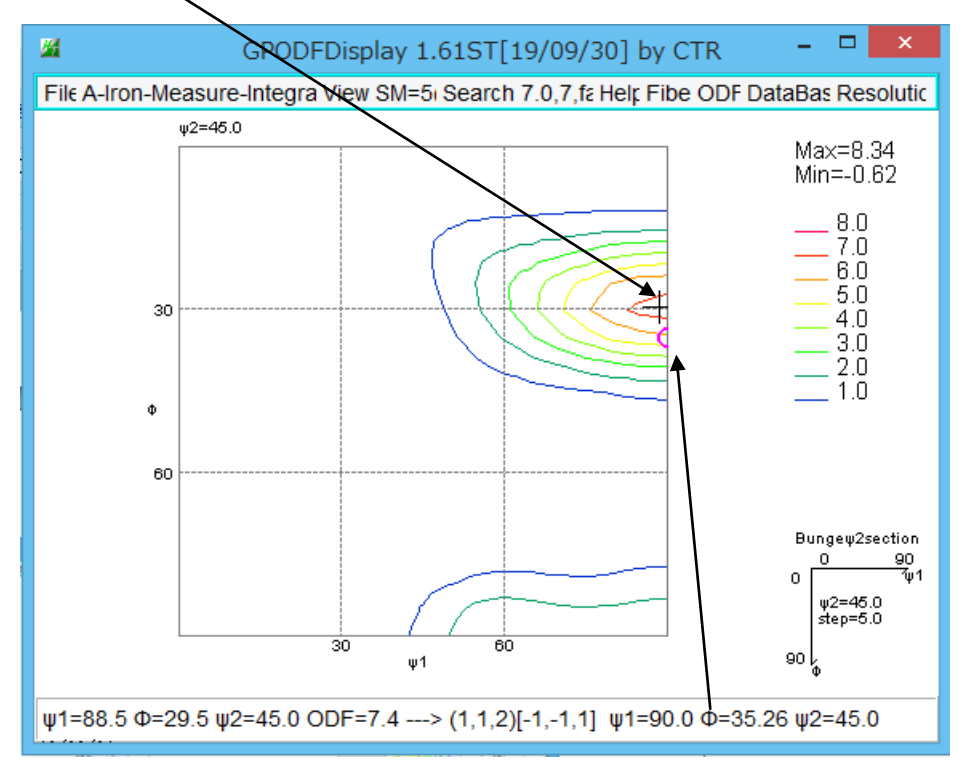

φ2 断面が測定画面ではない場合、例えば、φ2 断面が 47 度の場合
 φ2=45 度に赤○ φ2=50 度に黒○を表示

## 2. 13結晶方位計算

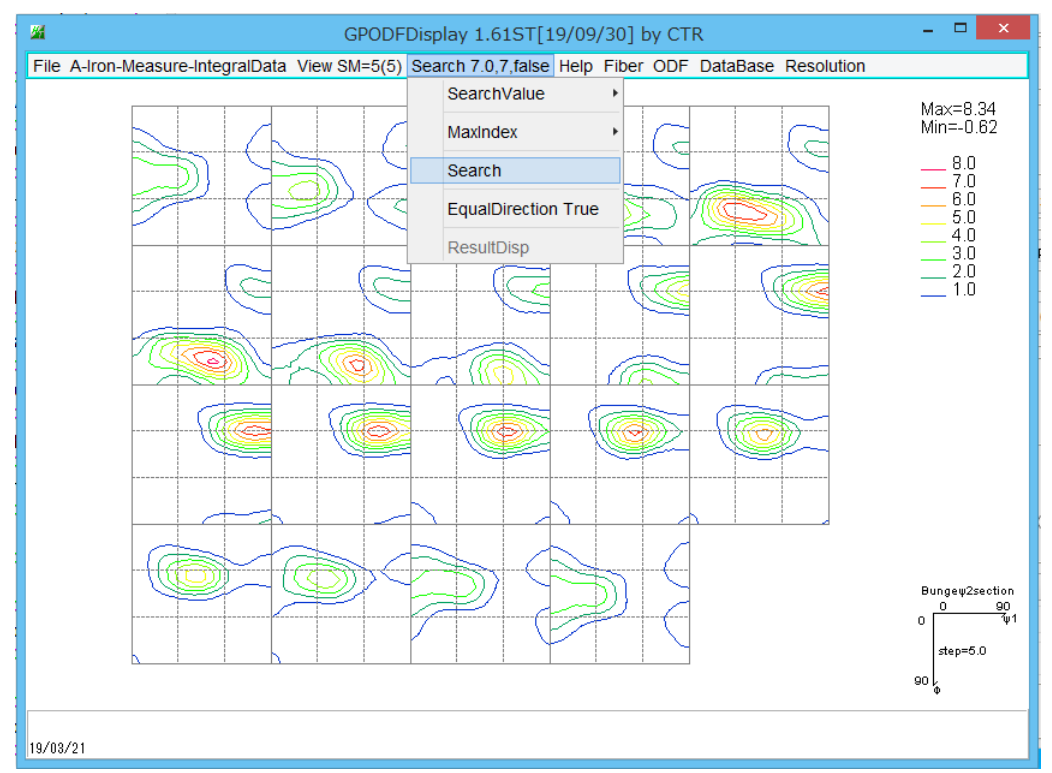

サーチ最小密度指定

Search 7.0,7,false Help Fiber ODF Data
SearchValue Max/3

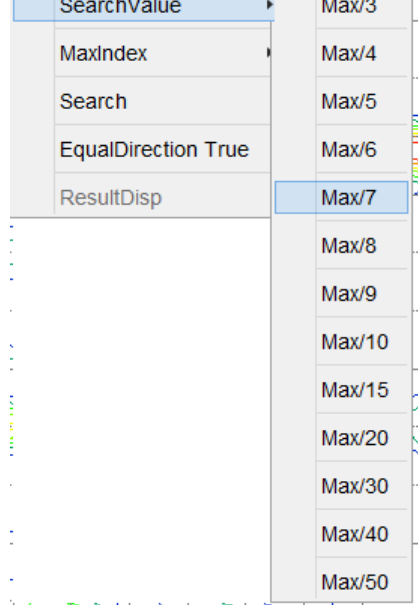

#### 計算開始

#### Search 7.0,7,false Help Fibe

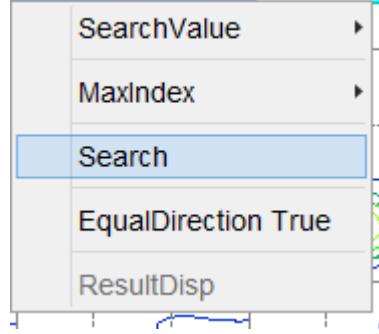

# 計算上の最大指数指定

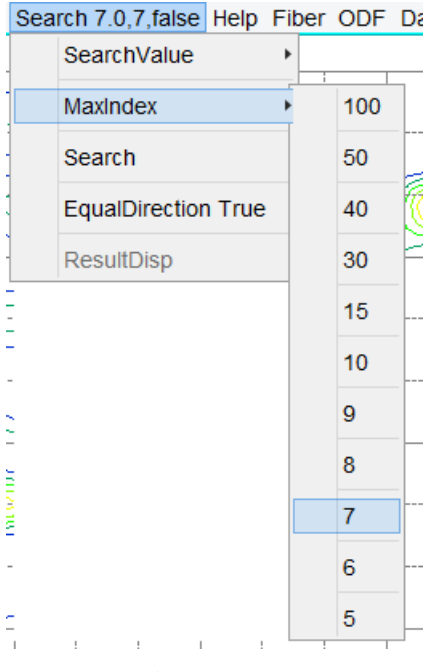

同一方位が複数を1 i s t

| Sea | rch 7.0,7,false Help | FID |
|-----|----------------------|-----|
|     | SearchValue          | •   |
|     | MaxIndex             | •   |
|     | Search               | [   |
|     | EqualDirection True  |     |
|     | ResultDisp           |     |

#### サーチ結果

赤〇部分

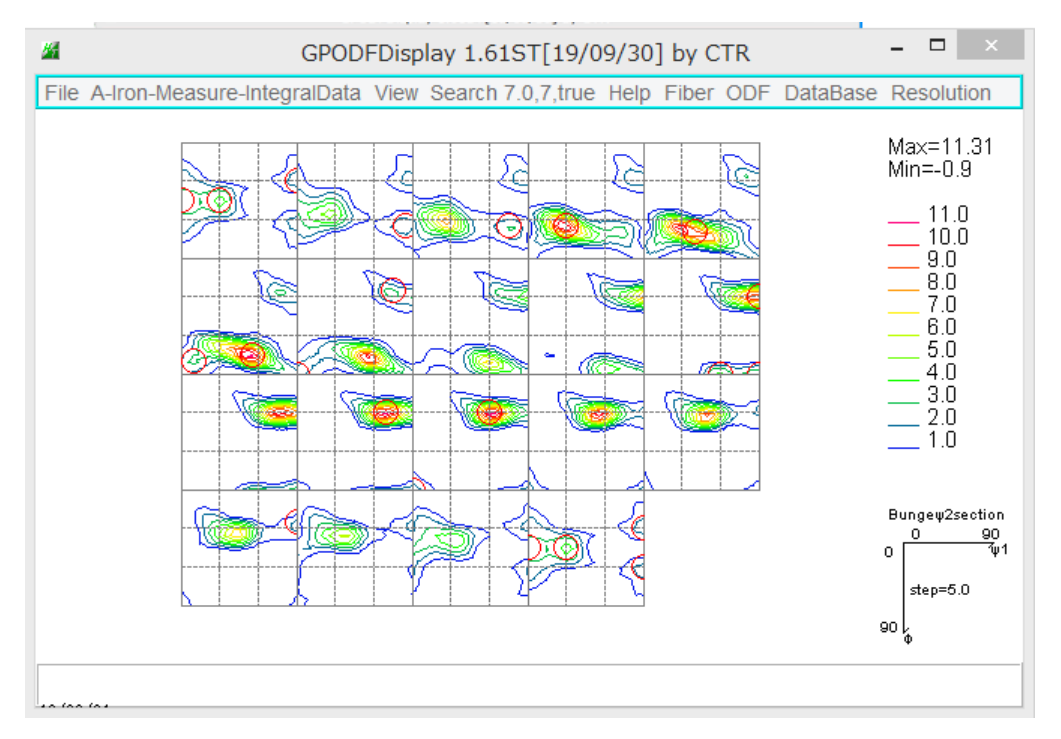

| f1     | F       | f2       | ODF    | calcf1 | calcF | calcf2 | hkluvw Eq          | ualDirection   |
|--------|---------|----------|--------|--------|-------|--------|--------------------|----------------|
| 0.0    | 45.0    | 0.0      | 3.9    | 0.0    | 45.0  | 0.0    | (0 1 1)[1 0 0] go  | ss 3           |
| 0.0    | 90.0    | 28.35    | 2.5    | 0.0    | 90.0  | 26.57  | (1 2 0)[2 -1 0]    | 5              |
| 9.58   | 78.24   | 23.74    | 3.2    | 8.74   | 76.06 | 24.44  | (5 11 3)[6 -3 1]   | 1              |
| 30.49  | 45.0    | 0.0      | 4.4    | 35.26  | 45.0  | 0.0    | (0 1 1)[2 -1 1] br | ass 3          |
| 28.6   | 64.42   | 16.86    | 11.0   | 15.9   | 67.98 | 17.1   | (8 26 11)[7 -3 2]  | 1              |
| 37.95  | 69.35   | 20.89    | 9.9    | 39.23  | 65.91 | 26.57  | (1 2 1)[1 -1 1] co | pper 1         |
| 53.85  | 74.62   | 26.3     | 11.3   | 51.08  | 74.38 | 26.57  | (8 16 5)[5 -5 8]   | 1              |
| 61.79  | 30.22   | 60.74    | 11.3   | 56.79  | 29.21 | 63.43  | (2 1 4)[-1 -2 1]   | 1              |
| 68.56  | 29.58   | 54.71    | 11.2   | 63.07  | 27.25 | 56.31  | (3 2 7)[-1 -2 1]   | 1              |
| 73.05  | 26.16   | 29.66    | 3.3    | 85.19  | 36.09 | 30.96  | (3 5 8)[-7 -15 12  | ] 1            |
| 76.75  | 66.17   | 12.25    | 3.1    | 77.73  | 70.01 | 14.04  | (2 8 3)[3 -9 22]   | 1              |
| 82.63  | 63.59   | 5.79     | 2.5    | 84.17  | 67.31 | 5.79   | (7 69 29)[7 -44 1  | 103] 1         |
| 90.0   | 27.09   | 76.5     | 2.4    | 78.79  | 30.82 | 76.43  | (29 7 50)[-20 -10  | 0 13] 1        |
| 90.0   | 29.0    | 45.0     | 9.8    | 90.0   | 29.5  | 45.0   | (2 2 5)[-5 -5 4]   | 1              |
| 27.03  | 57.69   | 18.43    | 7.82   | 27.03  | 57.69 | 18.43  | (1 3 2)[6 -4 3]S   | 2              |
| MAXODF | = 11.31 | MINIODF= | -0.9   |        |       |        |                    |                |
| f1     | F       | f2       | ODF    | calcf1 | calcF | calcf2 | hkluvw             | EqualDirection |
| 0.0    | 45.0    | 0.0      | 3.9    | 0.0    | 45.0  | 0.0    | (0 1 1)[1 0 0]     | goss 3         |
| 0.0    | 90.0    | 28.35    | 2.5    | 0.0    | 90.0  | 26.57  | (1 2 0)[2 -1 0     | ] 5            |
| 30.49  | 45.0    | 0.0      | 4.4    | 35.26  | 45.0  | 0.0    | (0 1 1)[2 -1 1     | ] brass 3      |
| 27.03  | 57.69   | 18.43    | 7.82   | 27.03  | 57.69 | 18.43  | (1 3 2)[6 -4 3     | ]S 2           |
| MAXODF | = 11.31 | MINIODF  | = -0.9 |        |       |        |                    | -              |

Copper 位置にずれがあるため、1 i s t されない。

#### 2. 14Fiber解析

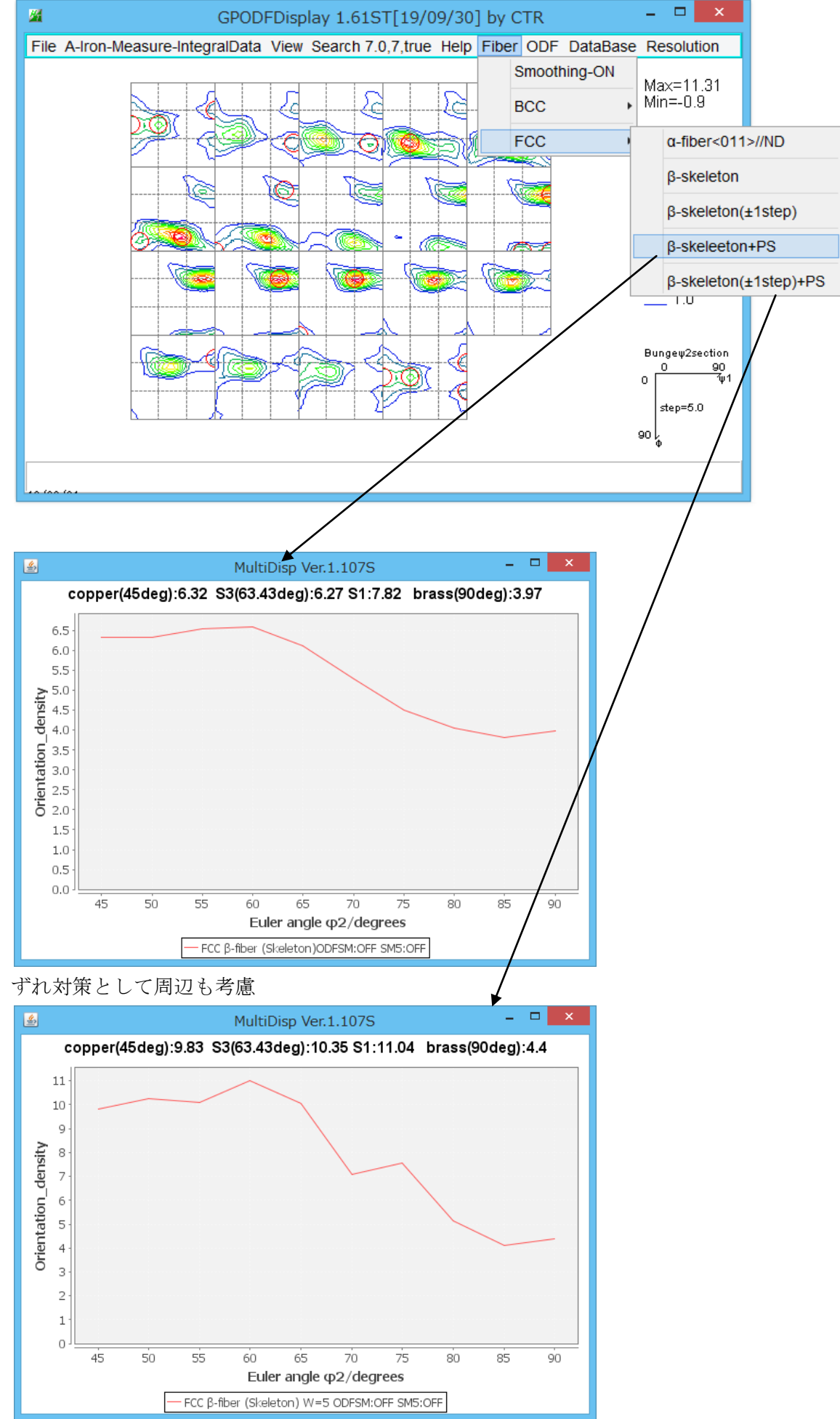

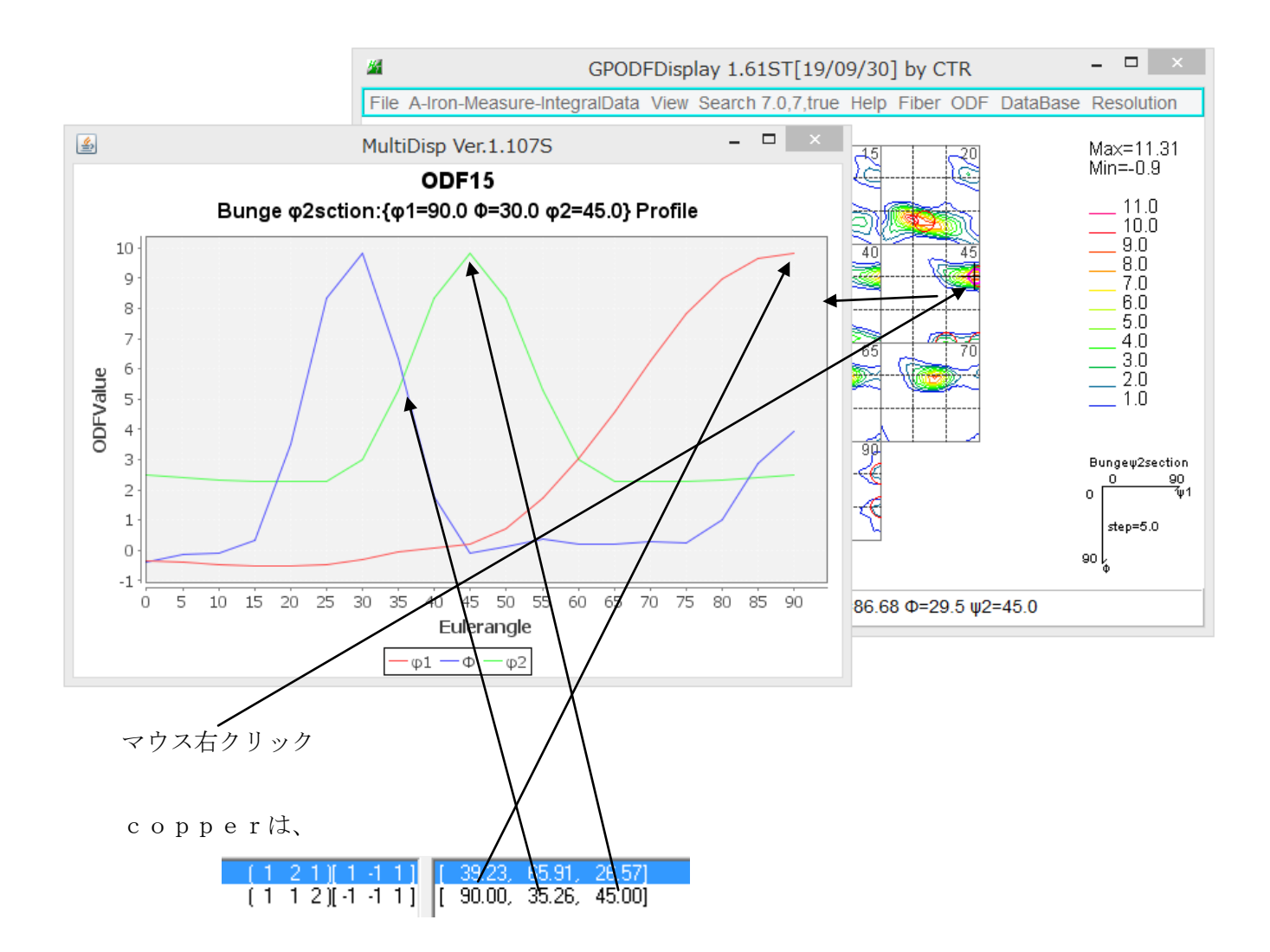

c o p p e r 位置をマウスクリックすると、Euler 角度3方向のプロファイルが確認出来るが、 $<math>\Phi$ 位置にずれが確認出来ます。

 $c o p p e r は \Phi = 35.26$ であるが、測定された $\Phi$ の最大値は 30deg-35deg の間である。

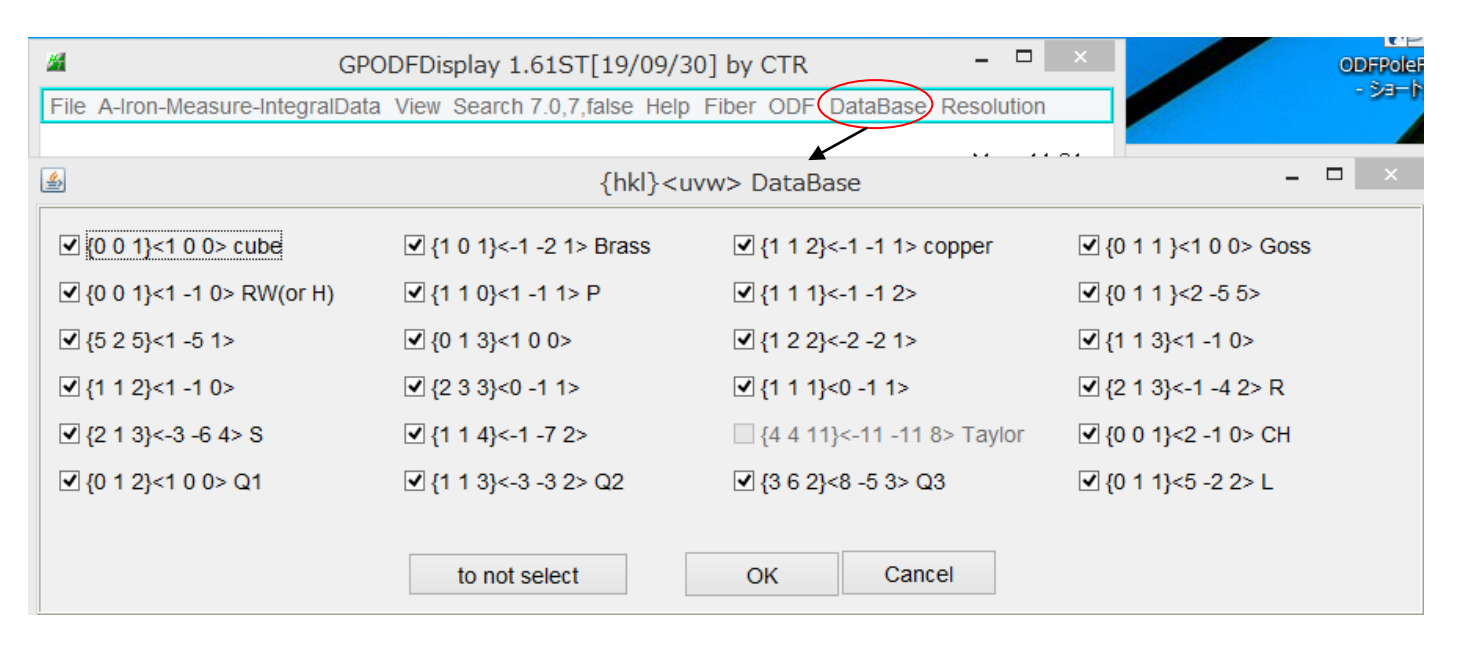

L i s t 最小値を指定

|   | CTR | - D ×                          |   |      |
|---|-----|--------------------------------|---|------|
|   | ODF | DataBase Resolution            |   |      |
| _ |     | to ODF±1step                   |   |      |
|   |     | ODF menber list                | • |      |
|   |     | ODF family list                | • | 1.00 |
|   |     | ODF all family list            | • | 1.05 |
| - |     | ODF all family normalize list  | • | 1.10 |
|   |     | {hkl} <uvw>Input mode</uvw>    | • | 1.15 |
|   |     | {hktl} <uvtw>Input mode</uvtw> | 1 | 1.20 |
|   | 1   |                                |   | 1.25 |

| Orientation             | φ1           | Φ     | φ2           | ODF     |
|-------------------------|--------------|-------|--------------|---------|
| {1 1 3}<-3 -3 2> Q2     | 90.0         | 25.24 | 45.0         | 9.93    |
| {1 3 2}<6 -4 3> S       | 27.03        | 57.69 | 18.43        | 7.82    |
| {1 1 2}<-1 -1 1> copper | 90.0         | 35.26 | 45.0         | 6.39    |
| {2 1 3}<-1 -4 2> R      | 46.91        | 36.7  | 63.43        | 6.01    |
| {0 1 1}<5 -2 2> L       | 29.5         | 45.0  | 0.0          | 4.41    |
| {1 0 1}<-1 -2 1> Brass  | 35.26        | 45.0  | 90.0         | 4.05    |
| {0 1 1}<1 0 0> Goss     | 0.0          | 45.0  | 0.0          | 3.94    |
| {0 1 2}<1 0 0> Q1       | 0.0          | 26.57 | 0.0          | 2.45    |
| {1 1 4}<-1 -7 2>        | 54.74        | 19.47 | 45.0         | 2.31    |
| {0 1 3}<1 0 0>          | 0.0          | 18.43 | 0.0          | 2.13    |
| MAXODF=11.31            | MINIODF=-0.9 | 9     | (Weight=0 Cy | (cle=4) |

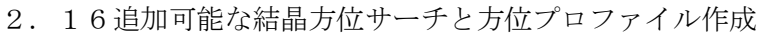

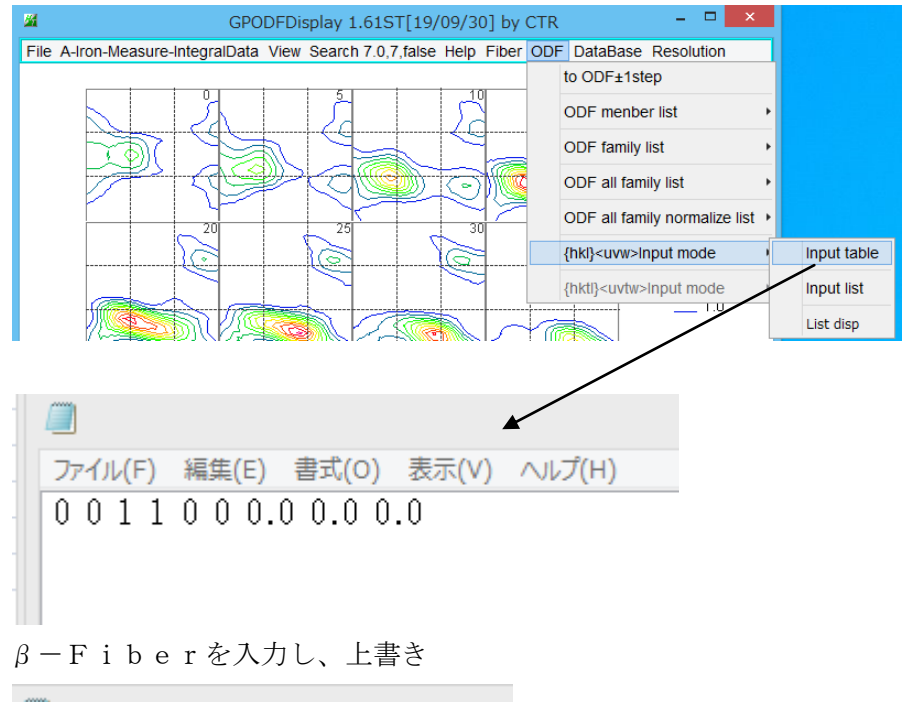

INPUTTABLE.TXT - メモ帳 -ファイル(F) 編集(E) 書式(O) 表示(V) へ 1 1 2 -1 -1 1 2 1 3 -3 -6 4 1 0 1 -1 -2 1

Inpitlist で確認後 ListDisp でプロファイル作成

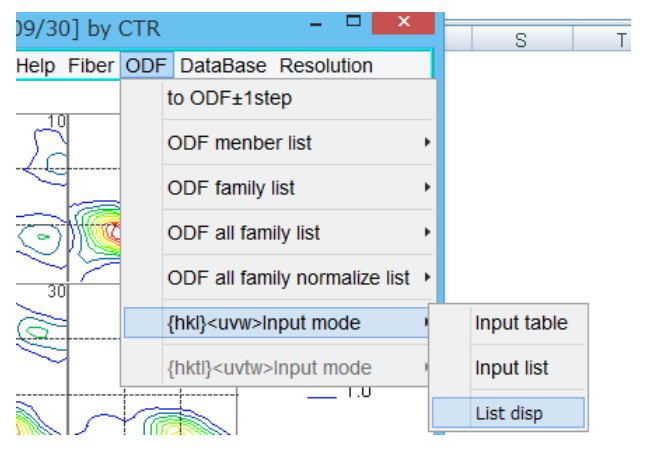

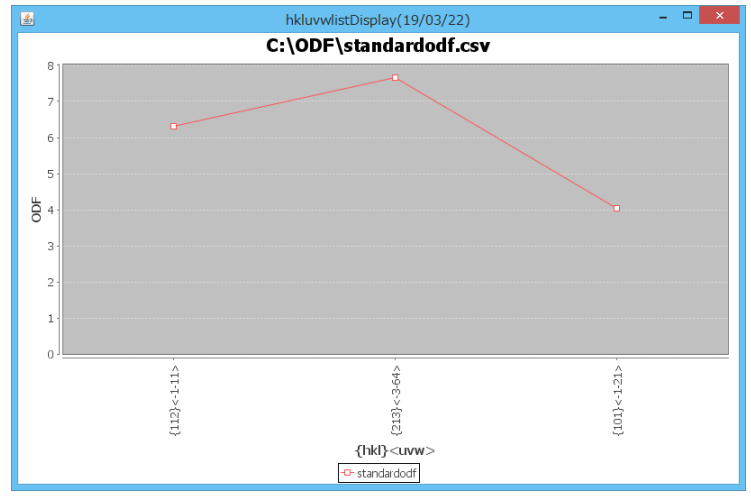

# 2.17標準的な結晶方位によるサーチ

|                |                                |     |             | lay 1.0 | 61ST[19/(   | 09/ | 30] by CTR                     | - |             |
|----------------|--------------------------------|-----|-------------|---------|-------------|-----|--------------------------------|---|-------------|
| ay 1.61ST[19/  | 09/30] by CTR                  | - 1 | ×           | alse He | elp Fiber C | DDF | DataBase Resolution            |   |             |
| lse Help Fiber | ODF DataBase Resolution        |     |             |         |             |     | to ODF±1step                   |   |             |
|                | to ODF±1step                   |     |             |         |             |     | ODF menber list                | Þ |             |
|                | ODF menber list                | Þ   |             | Ċ       |             |     | ODF family list                | Þ |             |
|                | ODF family list                | Þ   |             |         |             |     | ODF all family list            | Þ | c           |
|                | ODF all family list            | Þ   |             |         |             |     | ODF all family normalize list  | Þ | <u> </u>    |
|                | ODF all family normalize list  | Þ   |             |         |             |     | {hki} <uvw>Input mode</uvw>    | • |             |
| [              | {hkl} <uvw>Input mode</uvw>    | •   | Input table | e       |             |     | {hktl} <uvtw>Input mode</uvtw> | • | Input table |
|                | {hktl} <uvtw>Input mode</uvtw> | ,   | Input list  |         |             |     |                                |   | Input list  |
|                |                                |     | List disp   |         |             |     |                                |   | List disp   |
|                |                                |     |             |         |             |     |                                |   |             |

(C:)  $\rightarrow$  CTR  $\rightarrow$  work  $\rightarrow$  GPODFDisplay

| ^ | 名前                              | 更新日時             | 種類     | サイズ  |  |
|---|---------------------------------|------------------|--------|------|--|
|   | 🖳 INPUTTABLE.TXT                | 2019/03/23 7:08  | テキスト文書 | 1 KB |  |
|   | INPUTTABLECUBIC.TXT             | 2019/03/23 6:29  | テキスト文書 | 1 KB |  |
|   | INPUTTABLEHEXA.TXT              | 2019/03/23 7:09  | テキスト文書 | 1 KB |  |
|   | 📳 INPUTTABLEHEXA-3axis-back.TXT | 2019/02/11 11:50 | テキスト文書 | 1 KB |  |
|   | INPUTTABLEHEXA-4axis-back.TXT   | 2019/03/23 7:05  | テキスト文書 | 1 KB |  |
|   |                                 |                  |        |      |  |

3指数は、INPUTTAVLE.TXT、4指数は、INPUTTABLEHEXA.TXTを参照します。

標準方位として、Cubic と Hexagonal を用意してあります。

Cubic は、INPUTTABLECUBIC.TXT

Hexagonal は、3 指数は INPUTTABLEHEXA-3AXIS-back.TXT

4 指数は INPUTTABLEHEXA-4AXIS-back.TXT

標準方位を使う場合、Input table で標準ファイルを開き、INPUTTABLE.TXT あるいは INPUTTABLEHEXA.TXT に上書きする。

INPUTTABLE.TXT に INPUTTABLECUBIC.TXT を上書きすると

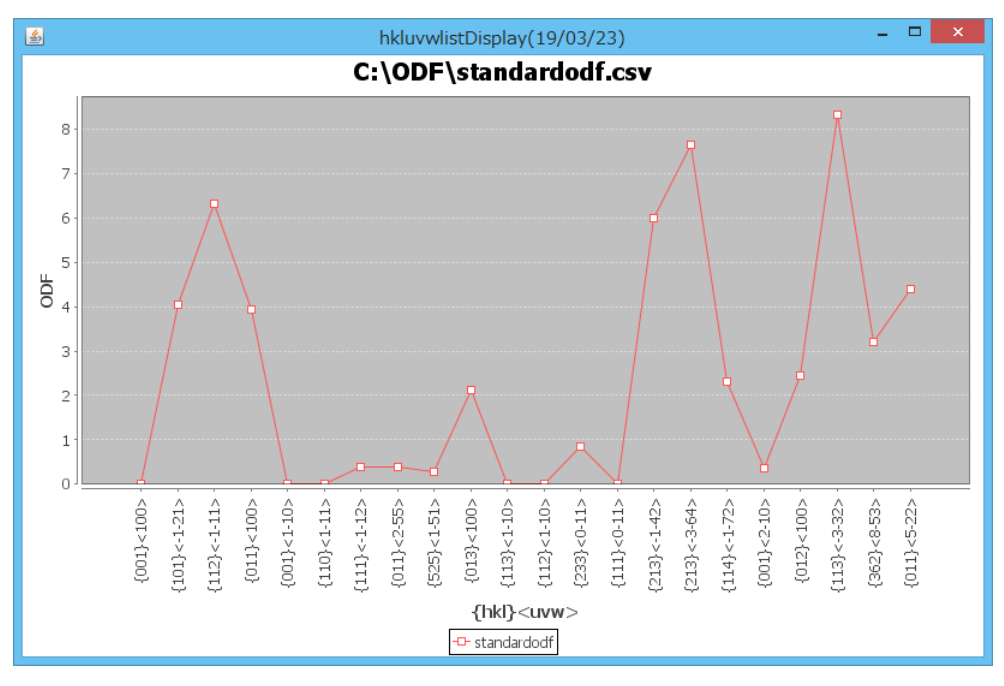

複数のhkluvwlistを比較する場合、hkluvuwlistDisplayソフトウエア

## 2. 18結晶方位図

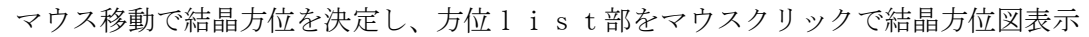

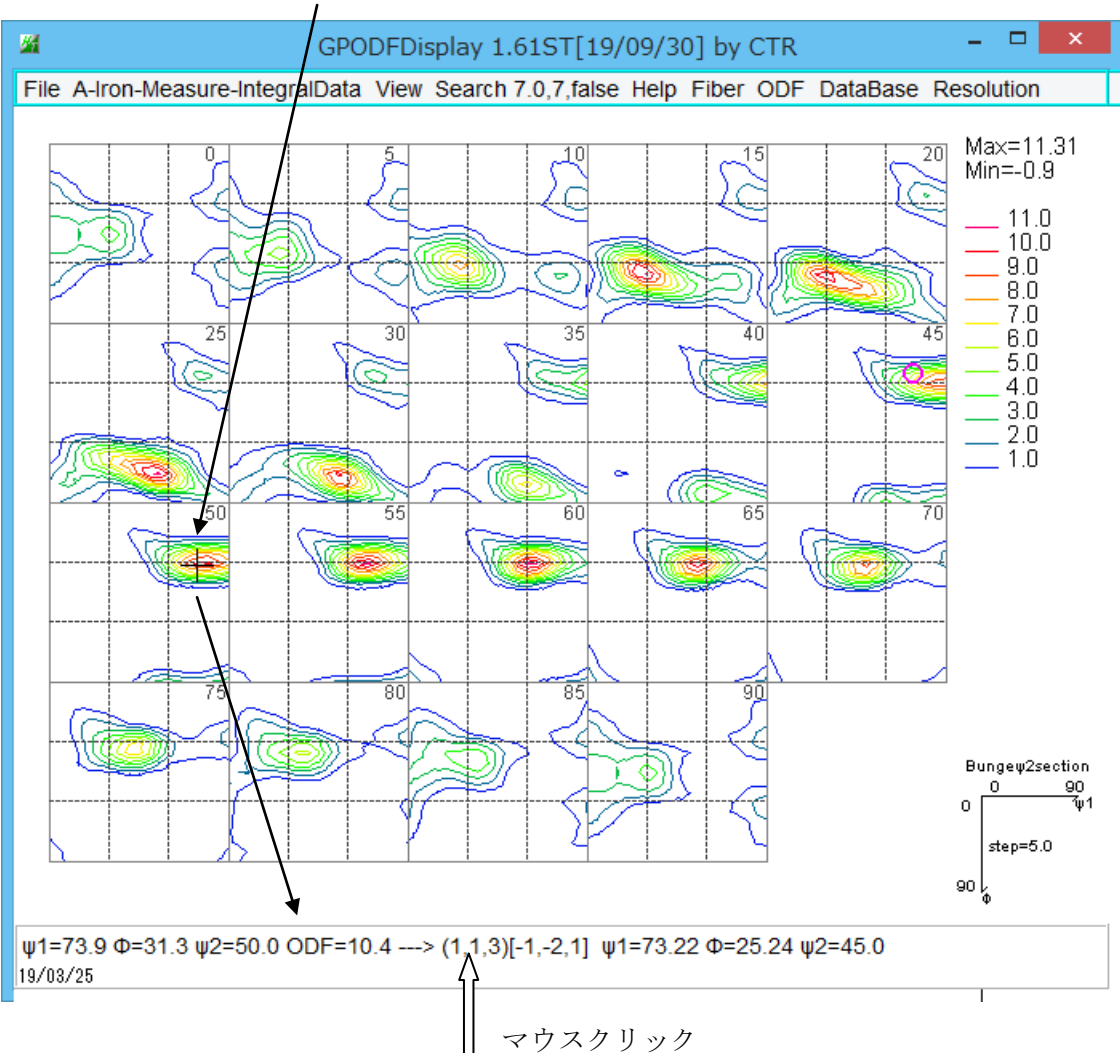

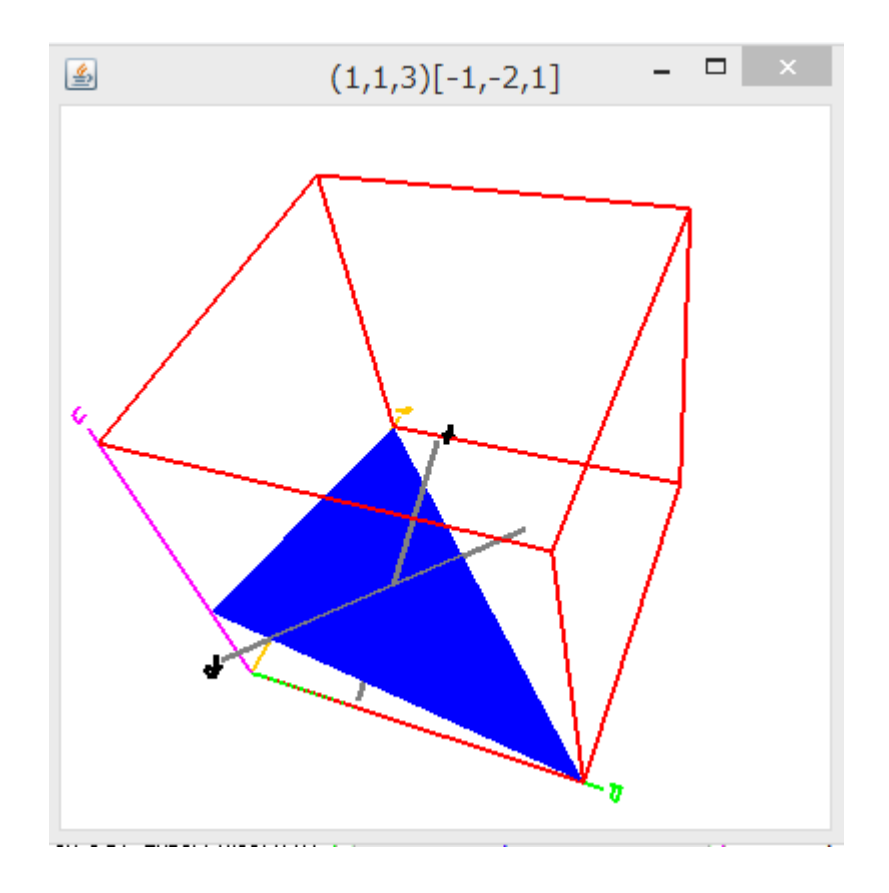